## スマホ twitter のインストール方法(Business Infinity web 参照)

スマホでツイッターを始める方法は、2通りあります。

1つ目が「ツイッターアプリ」を使う方法、2つ目が safari などの「ブラウザ」を使う方法です。

この2つは機能的に、ほとんど同じですが、「ツイッターアプリ」には「ブラウザ」にない以下の利点があります。

- 左右へのスワイプができること
- 複数のアカウント管理ができること
- 通知の表示ができること

この3つの利点を考慮すると、「ツイッターアプリ」が断然おすすめです。

なので、今回は、ツイッターアプリのアイフォン(iPhone)の登録方法とアンドロイド(Android)の登録方法を解説していきますね。

1、アイフォン(iPhone)の登録方法 iPhone の登録方法は、App Store から行います。

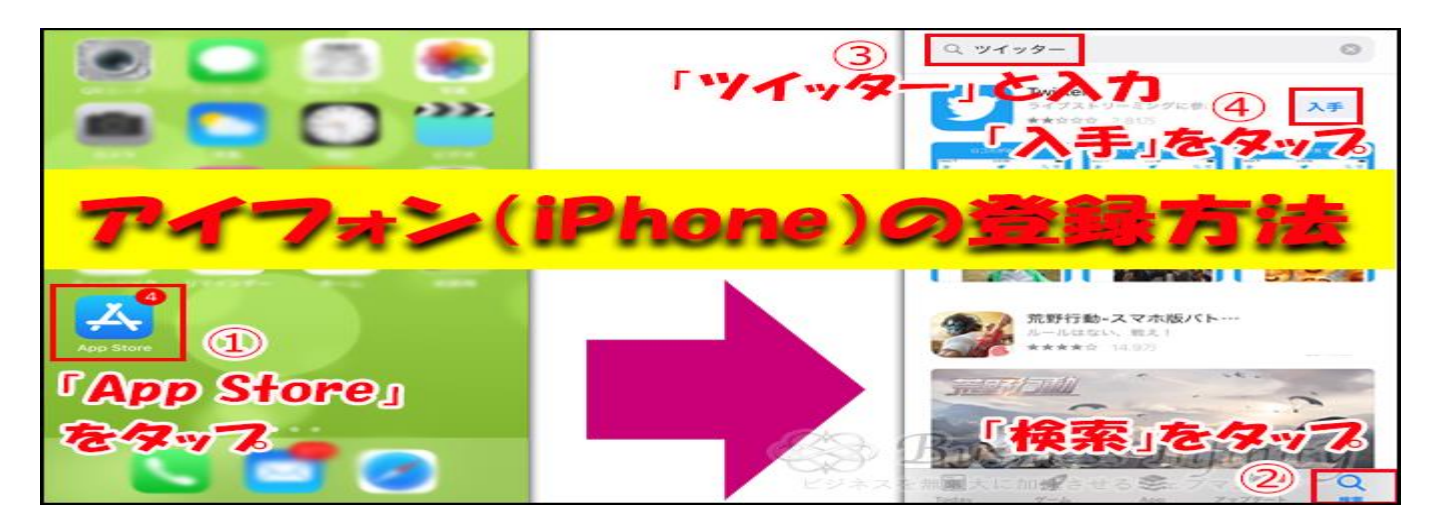

- 1. 「App Store」をタップ
- 2. 「検索」をタップ
- 3. 「ツイッター」と入力
- 4. 「入手」をタップ
- 5. インストール完了まで待機
- 6. 「開く」をタップ

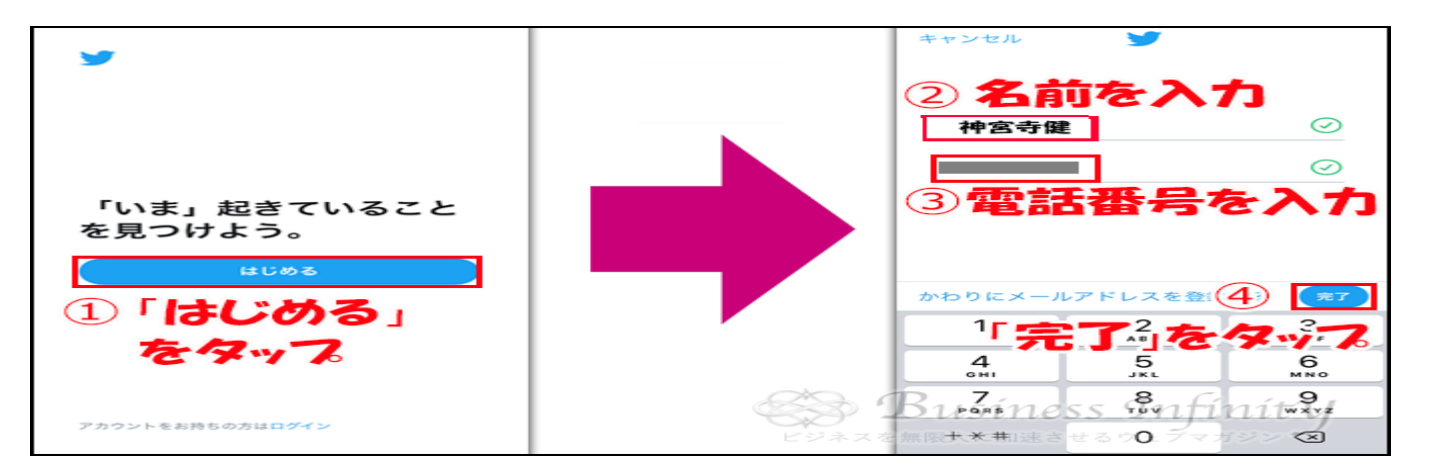

- 1. 「はじめる」をタップ
- 2. 名前を入力
- 3. 電話番号を入力
- 4. 「完了」をタップ

## ※メールアドレスでも登録できますが、今回は、電話番号で登録をしています。

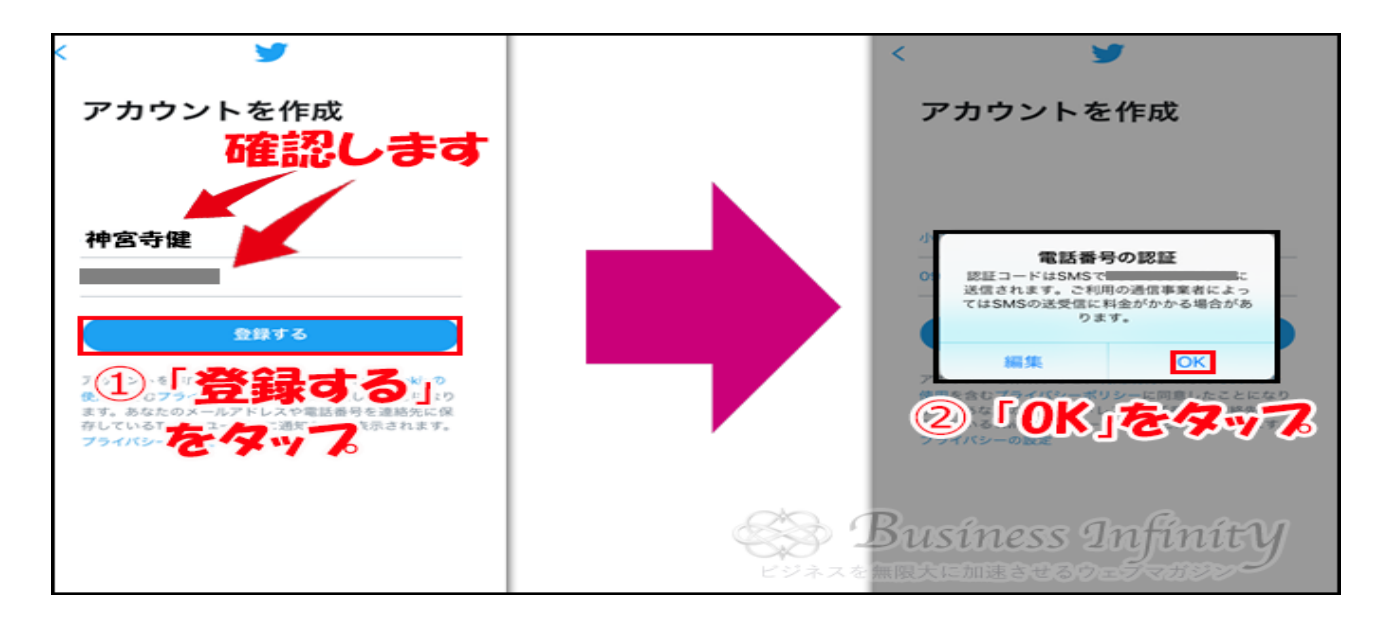

- 1. 「登録する」をタップ
- 2. 「OK」をタップ

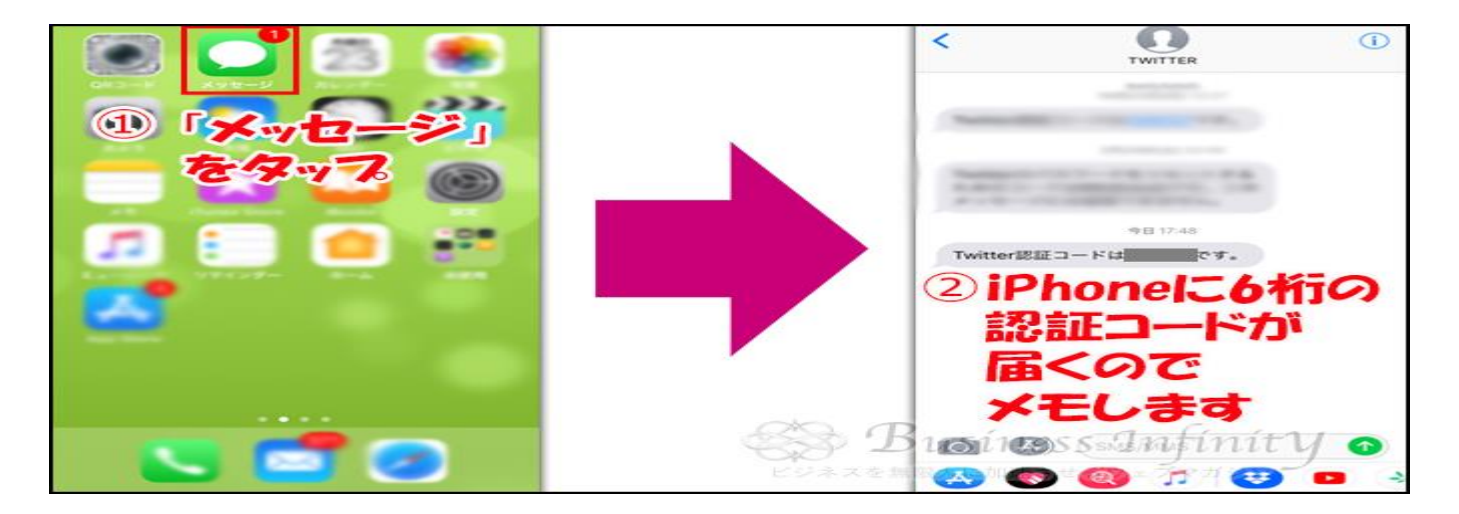

- 1. メッセージをタップ
- 2. 6桁の承認コードをメモ

メッセージに、6桁の承認コードが届くので、メモするか、覚えておきましょう。

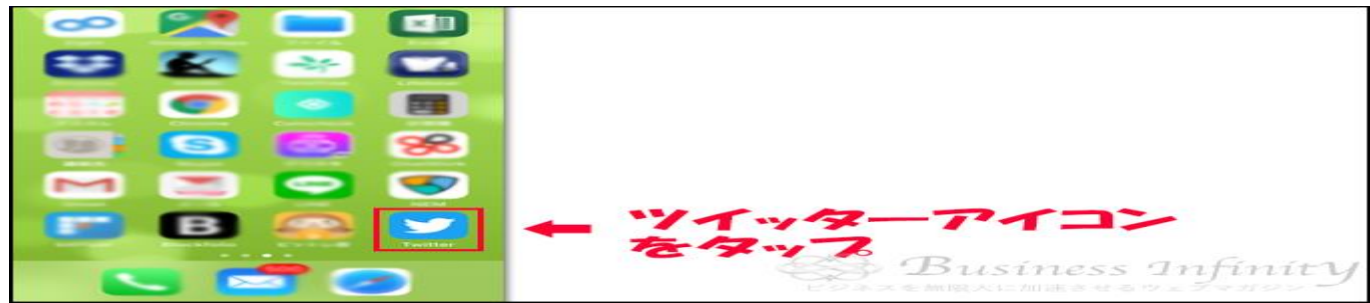

次に、ホームボタンを押し、上図のツイッターアイコンをタップします。

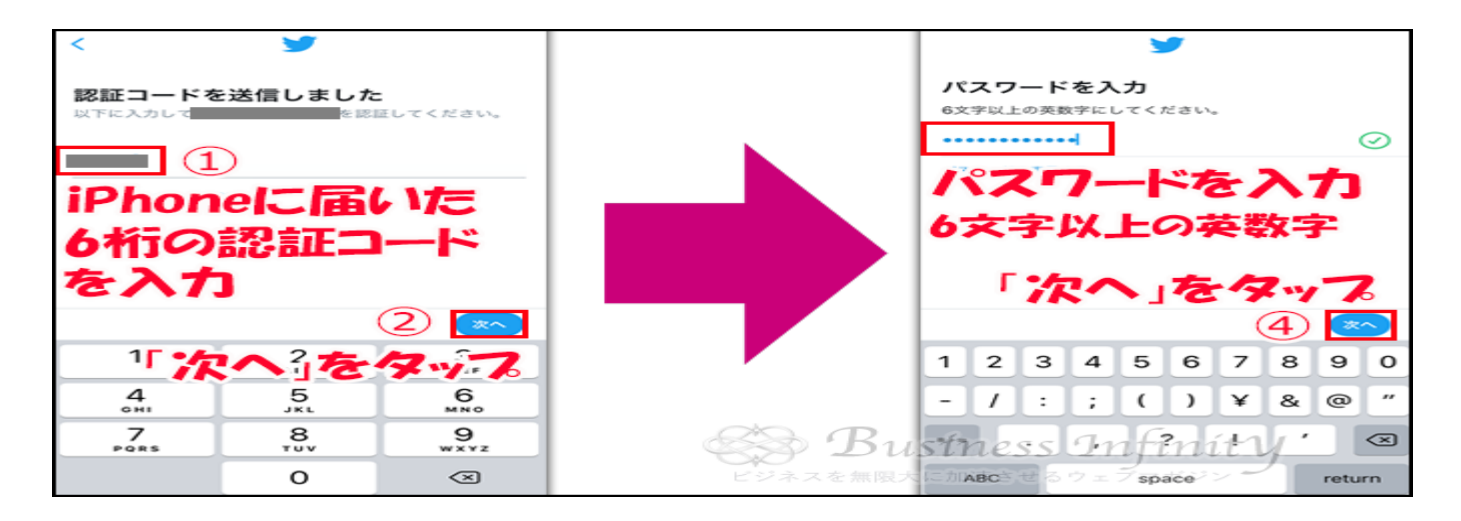

- 1. 6桁の認証コードを入力
- 2. 「次へ」をタップ
- 3. パスワードを入力(6文字以上の英数字)
- 4. 「次へ」をタップ

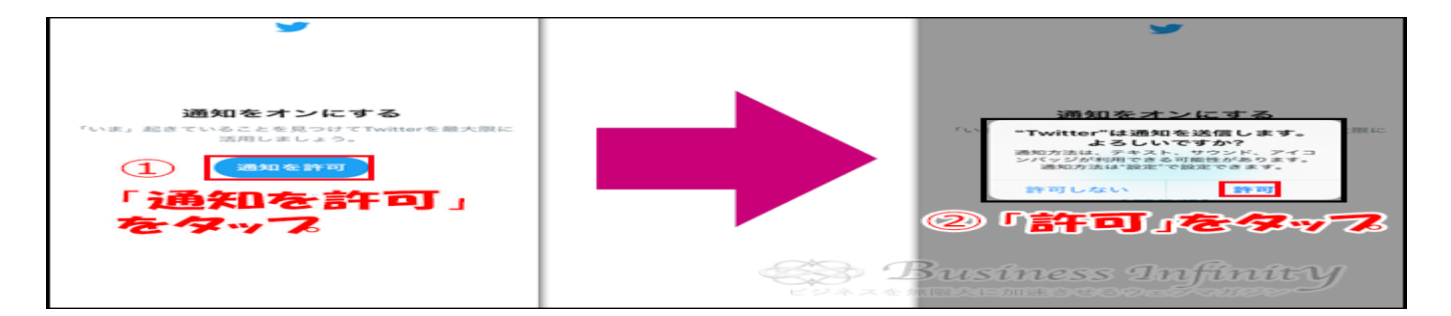

- 1. 「通知を許可」をタップ
- 2. 「許可」をタップ
- 3. 「はじめる」をタップ
- 4. 「連絡先を同期」をタップ

「連絡先を同期」したくない場合は、「今はしない」をタップしましょう。

- 1. 「許可」をタップ
- 2. 「はじめる」をタップ

位置情報の利用を許可しない場合は、「許可しない」をタップします。

| ◆<br>神会守健 | この画面が表示<br>されれば登録完了   |
|-----------|-----------------------|
|           | ビジネスを無限大に加速させるウェデマガジン |

この画面が表示されれば登録完了です。「プロフィールを入力」する方は、入力していきましょう。

## 2、アンドロイド(Android)の登録方法

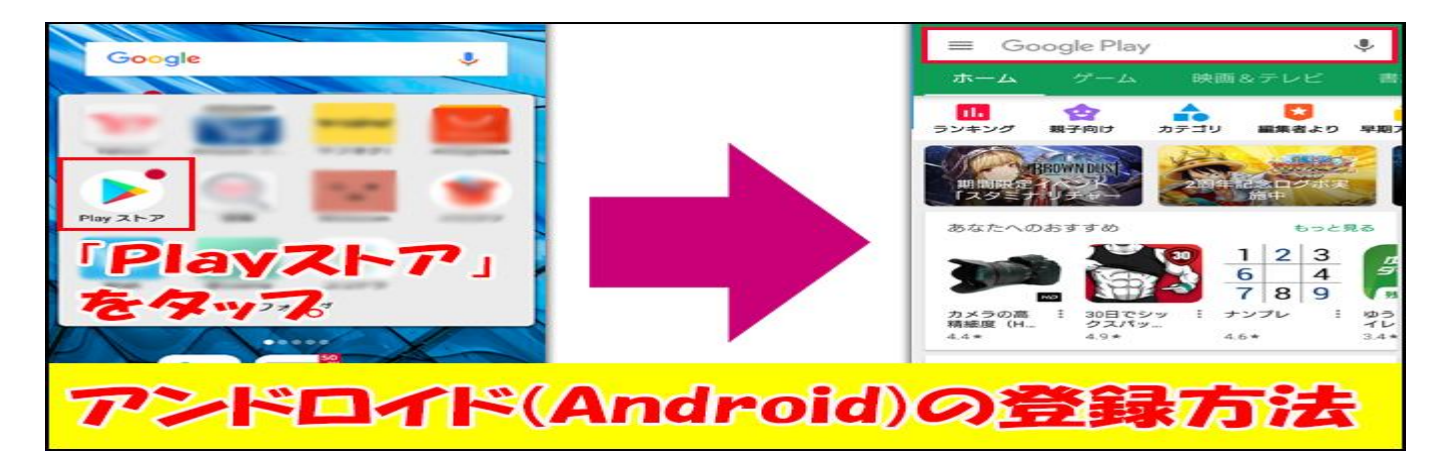

アンドロイドの登録は、Play ストアから行います。

まず、「Play ストア」をタップすると、検索窓が表示されます。

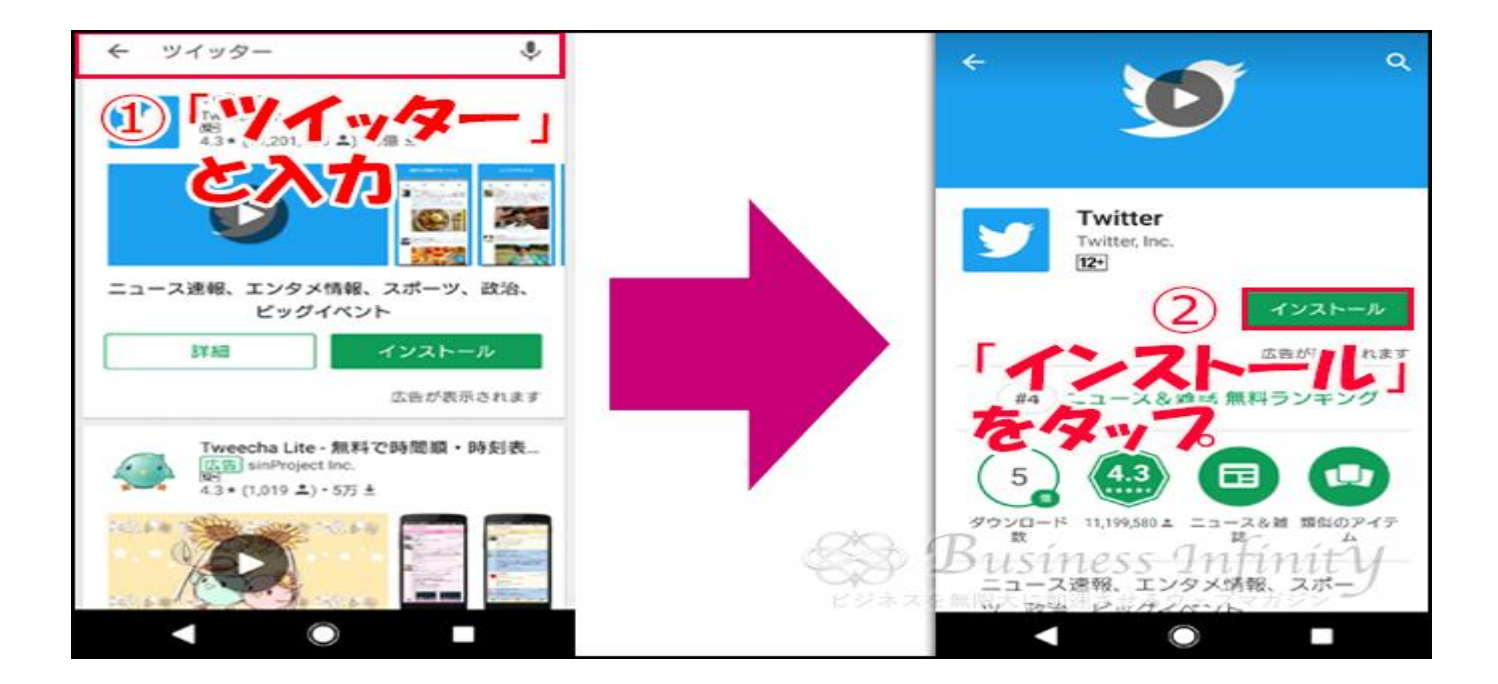

- 1. 「ツイッター」と入力
- 2. 「インストール」をタップ

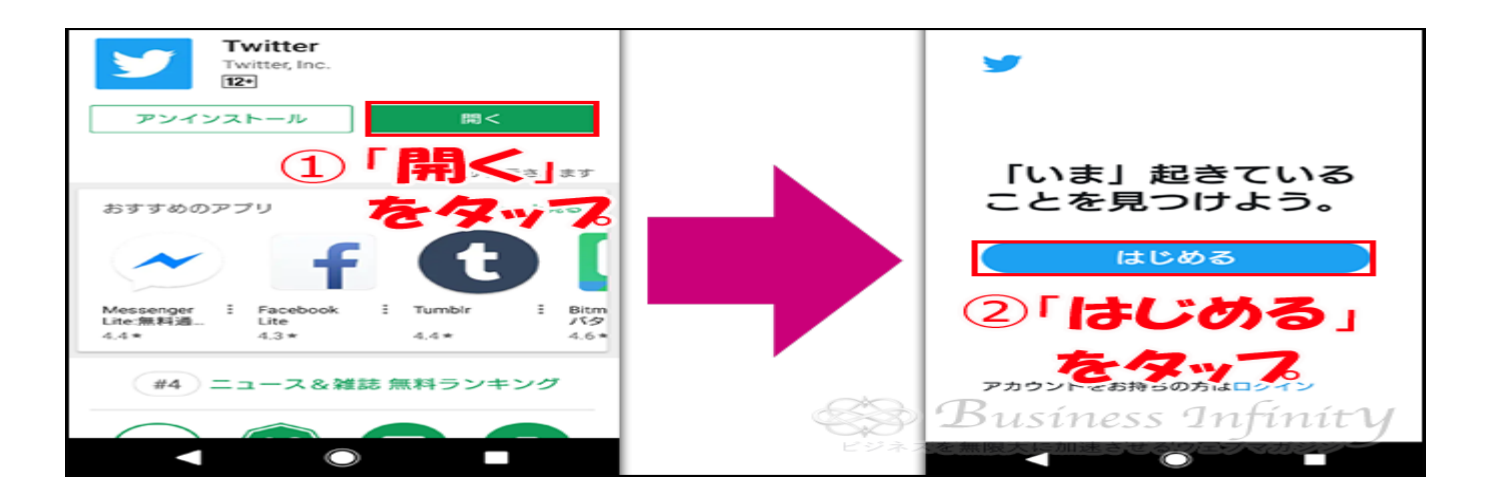

- 1. 「開く」をタップ
- 2. 「はじめる」をタップ

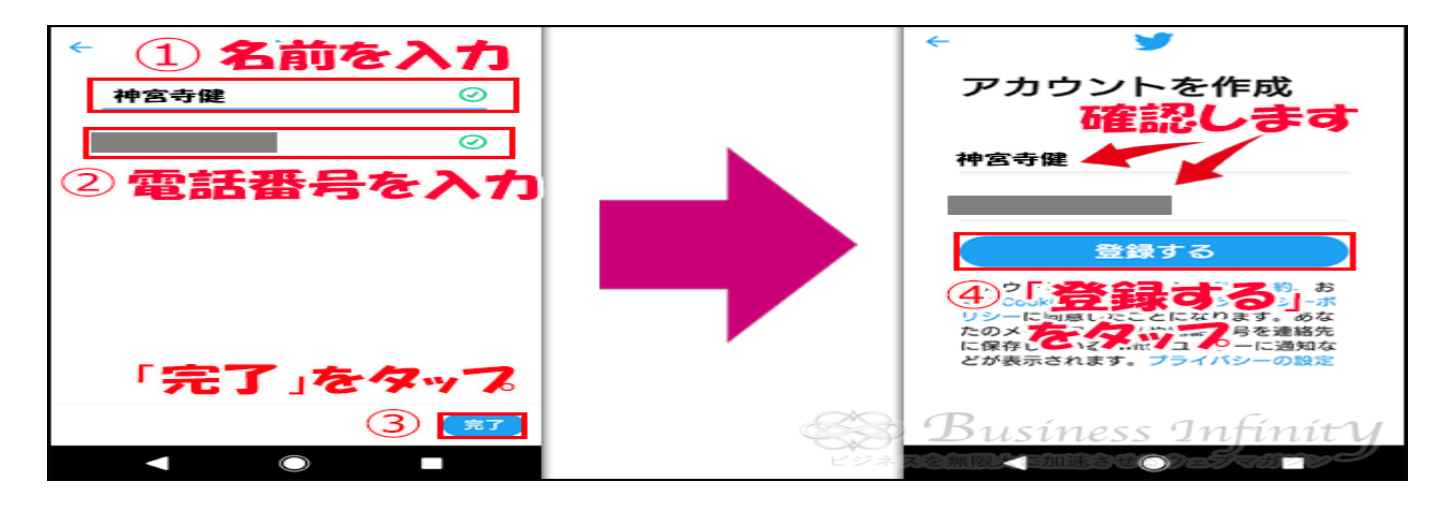

- 1. 名前を入力
- 2. 電話番号を入力
- 3. 「完了」をタツプ
- 4. 「登録する」をタツプ

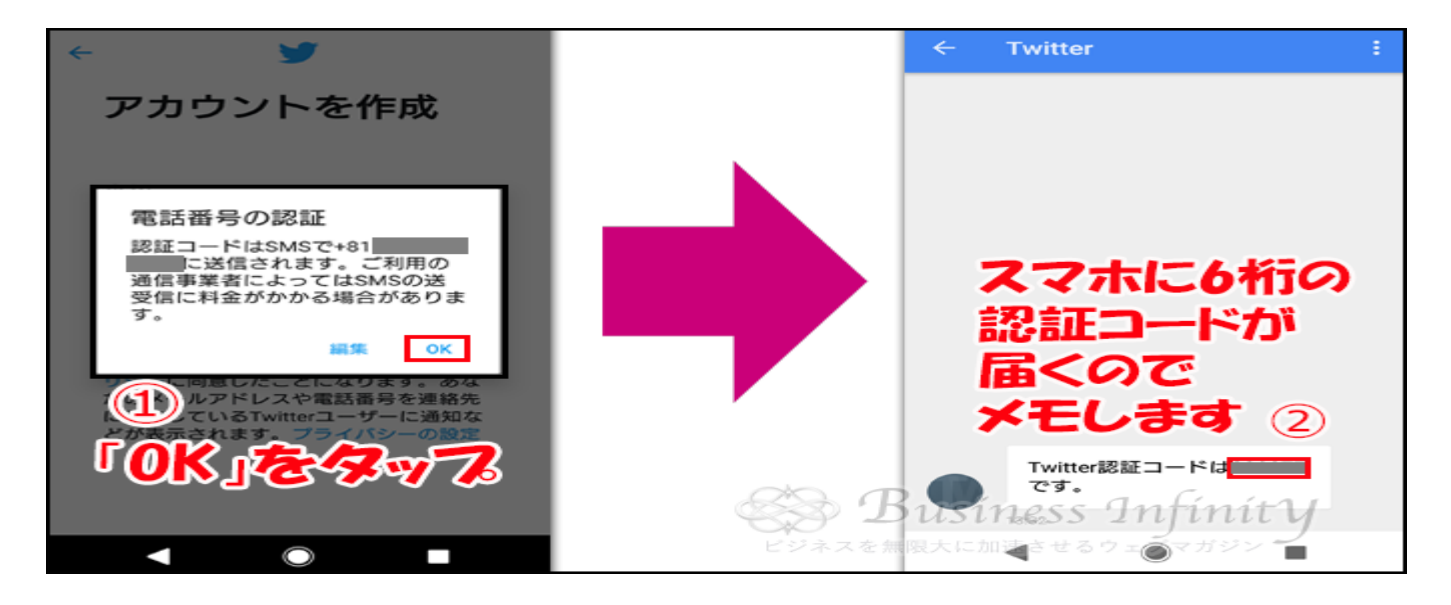

1. 「OK」をタップ

2. 6桁の認証コードをメモ

メッセージに、6桁の承認コードが届くので、メモするか、覚えておきましょう。

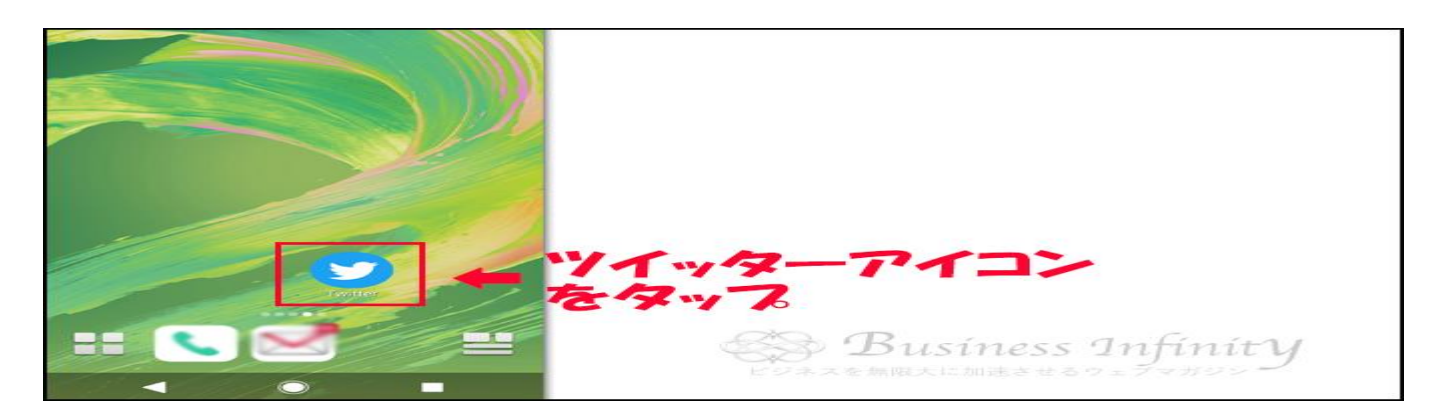

次に、ホームボタンを押し、上図のツイッターアイコンをタップします。

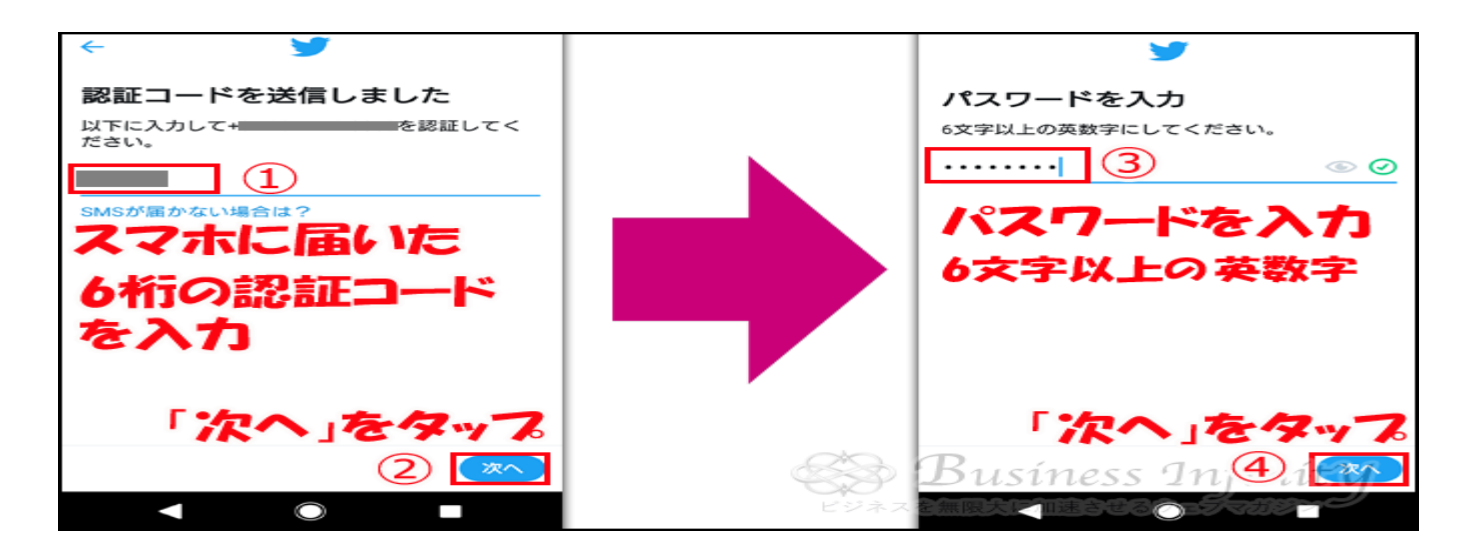

- 1. 6 桁の認証コードを入力
- 2. 「次へ」をタップ
- 3. パスワードを入力(6文字以上の英数字)
- 4. 「次へ」をタップ

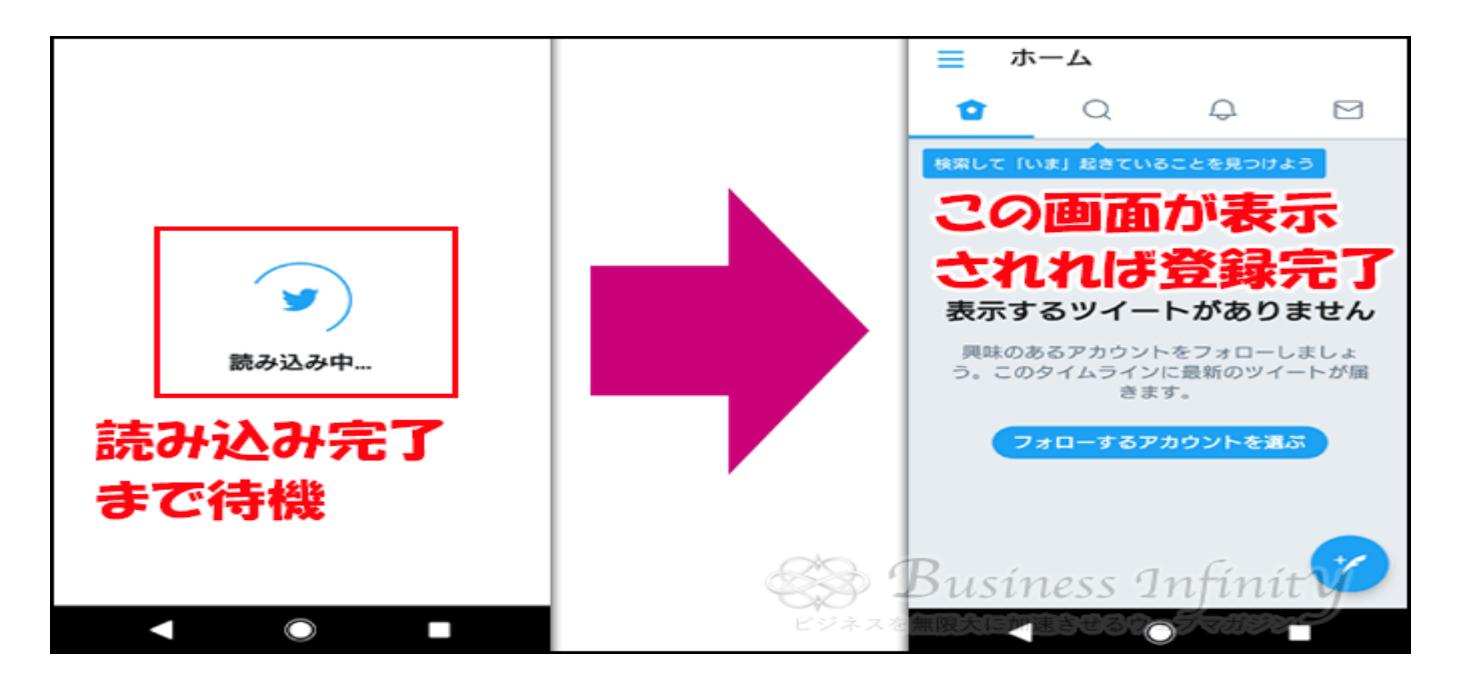

「次へ」をタップすると、読み込みが始まるので、完了するまで待機し、上図の右側の画面が表示されれば登録完了で す。